## How to find the classes conducted in English

## 1. Search using the web syllabus

Open the URL for the Web Syllabus (<u>https://sy.rikkyo.ac.jp/web/show.php</u>)
 \* To switch to English, click "English" in the upper right corner.

|                                                                     | -8,          |                                                                                                    |
|---------------------------------------------------------------------|--------------|----------------------------------------------------------------------------------------------------|
| 《》 古教十〇                                                             |              | 2021 2022 2023 2024                                                                                                    |
|                                                                     |              | ♥ MY2ラス Q. 純家1 ノノ ● English                                                                                                    |
| ★ WEBシラバスホーム                                                        |              |                                                                                                    |
| RGuide                                                              | お知らせ         |                                                                                                    |
| <ul> <li>(三) <u>957(APDF</u></li> <li>(三) <u>教務部お知らせ</u></li> </ul> | [2024-03-25] | 【シラバス聴着検索サイトを公開しました】<br>簡単検索サイトを公開しました】<br>夏新日期に注意して参照してください。                                                                                |
| (E) 学位授与方針関連<br>(E) 立教大学SPIRIT<br>(E) 立教大学HP                        | [2024-03-19] | 【2024年度のシラバスを公頼しました】<br>シラバスを参照する限の注意点<br>立教大学での投展は燃や山県・欠席の考え方など投業に時する制度について説明しています。2024年度シラバスを参照する際は、以下の投業に時する説明を確認してください。<br>2024年度、投票について |
| <ul> <li>● <u>ヘルブ</u></li> <li>▼ 屋修登録アイコンについて</li> </ul>            |              | Q 科目を鉄素                                                                                                    |
|                                                                     |              |                                                                                                    |

2 Click "Class Search".

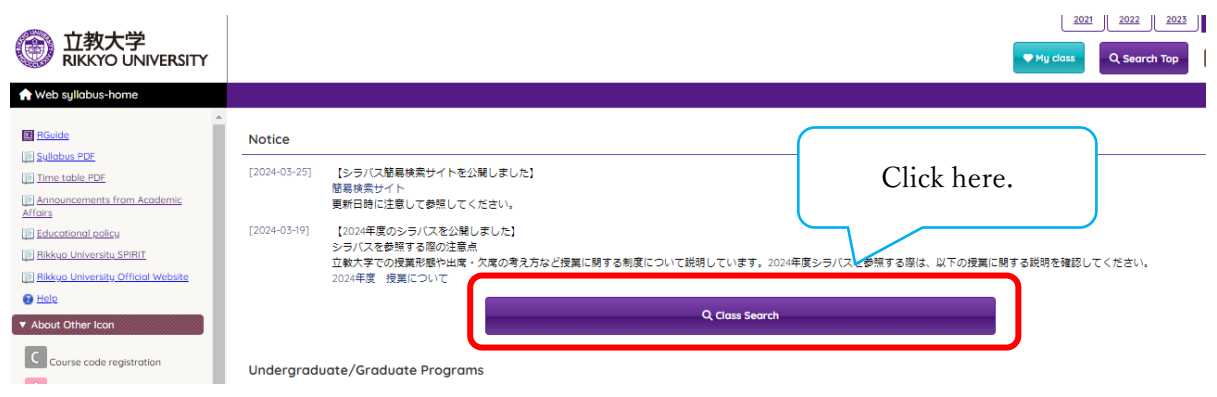

③ Select "College of Law and Politics" from the "College" dropdown menu on the search screen. Then, enter "LPX\_\_\_1" (LPX followed by three underscores and 1 for an English class) in the "Course Number" field and press the "Search" button.

\*If not specified, put "\_".

\*To search for courses offered in English in other Colleges or in the University-wide Liberal Arts Program, select the appropriate item in "College" and enter "\_\_\_\_1" (enter "\_" (underscore) six times and "1" at the end to indicate a class conducted in English) in the "Course number" field. Then, proceed with your search.

## Class Search

| College                   | College of Law and Politics |                            | ✓ Be sure to select the "College".      |  |  |  |
|---------------------------|-----------------------------|----------------------------|-----------------------------------------|--|--|--|
| Course Title              | Partial matching O For      | rward                      | First select the College                |  |  |  |
| College / Graduate School | Select 🗸                    | First, select the College. |                                         |  |  |  |
| Instructor Name           | Partial matching O For      | rward matching             | O Backward matching O Perfect matching  |  |  |  |
| Keywords                  | Partial matching            |                            |                                         |  |  |  |
| Course Code               | Partial matchina            |                            |                                         |  |  |  |
| Course Number             | LPX1<br>Partial matching    |                            | Then, enter the course numbering.       |  |  |  |
| Class Format              | Select                      | ~                          |                                         |  |  |  |
| Campus                    | Select V                    |                            | After entering the above click "Search" |  |  |  |
| Class Registration Method | Select                      | ~                          | Alter entering the above, click Search. |  |  |  |
|                           |                             |                            | Search                                  |  |  |  |

④ College of Law and Politics courses offered in English are displayed in the Search results.

| Search rea   | sults (79)         |                                 |                                 |                   |                 |                  |           |        |          |
|--------------|--------------------|---------------------------------|---------------------------------|-------------------|-----------------|------------------|-----------|--------|----------|
| ► Search fro | m the Term / Timet | able                            |                                 |                   |                 |                  |           |        |          |
|              |                    | 1 2 3 4                         | >> >                            |                   |                 |                  |           |        |          |
| Course Code  | Course Number      | Course Title                    | Class<br>Registration<br>Method | Instructor Name   | Semester        | DayPeriod - Room | Campus    | Notice | My class |
| EX103        | LPX2901            | Dispute Resolution              | L                               | ISHIKAWA FUMIO    | Fall semester   | Wed.4 • 5301     | Ikebukuro |        | Md 🕎     |
| EX091        | LPX1901            | Introduction to Legal Studies A | C                               | RIBEIRO DILTON    | Spring Semester | Wed.3•X305       | Ikebukuro |        | Add      |
| EX092        | LPX1901            | Introduction to Legal Studies B | C                               | SHIROUZU TAKASHI  | Fall semester   | Tue.2 • 5221     | Ikebukuro |        | Add      |
| EX093        | LPX2201            | Contract A                      | C                               | TAOKA ERIKO       | Spring Semester | Wed.2 • 4341     | Ikebukuro |        | Add      |
| EX094        | LPX2201            | Contract B                      | C                               | TAOKA ERIKO       | Fall semester   | Wed.2 • 4341     | Ikebukuro |        | Md 🕎     |
| EX095        | LPX1901            | Negotiation Basics              | L                               | ASHLEY GREGORY M. | Spring Semester | Fri.2 • D302     | Ikebukuro |        | Md 🕎     |
| EX097        | LPX1901            | Legal Presentation              | R                               | SHIROUZU TAKASHI  | Spring Semester | Thu.4•4412       | Ikebukuro |        | Md 🕎     |
| EX098        | LPX1901            | Legal Presentation              | R                               | RIBEIRO DILTON    | Spring Semester | Thu.4•8506       | Ikebukuro |        | Add      |

## 2. Checking the Course Numbering in the Course List.

① Open 学科別科目表(Course List) in the English version of R Guide

(https://rguide.rikkyo.ac.jp/2024/en/c\_law/) > Course Registration • Course List.

② Please refer to the second page of the PDF or subsequent pages. Courses with a "Course Numbering" ending in "1" in the "List of Courses in the Global Program of the Department of International Business Law (AY2024)" are classes conducted in English.

|                                                                  |                                 | List of Courses in the Global Program of the Department of International<br>Business Law (AY2024) |         |          |                  |                             |                     | tional Check the course which last digit is "1" here.                                                                                                    |
|------------------------------------------------------------------|---------------------------------|---------------------------------------------------------------------------------------------------|---------|----------|------------------|-----------------------------|---------------------|----------------------------------------------------------------------------------------------------|
| Applicable to Students Who Enroll In or After Academic Year 2022 |                                 |                                                                                                   |         |          |                  |                             |                     |                                                                                                    |
| Course<br>Code                                                   | Courses                         | Instructor                                                                                        | Credits | Semester | Assigned<br>year | Registration<br>method      | Course<br>Numbering | Course<br>Numbering                                                                                                    |
| 選択科目                                                             |                                 |                                                                                                   |         |          |                  |                             |                     |                                                                                                    |
| 学びの精神                                                            |                                 |                                                                                                   |         |          |                  |                             |                     |                                                                                                    |
| EX591                                                            | Law and Society in Japan A      | オルトラーニ                                                                                            | 2       | Spring   | 1-2-3-4          | %Automatic<br>registration  | LPX1901             | XAutomatic registration for the first year, Course Code Registration<br>for the second year and beyond                                                              |
| EX592                                                            | Law and Society in Japan B.     | オルトラーニ                                                                                            | 2       | Fall     | 1•2•3•4          | %Automatic<br>registration  | LPX1901             | $\ensuremath{\overset{\scriptstyle \otimes}{_{\scriptstyle -}}}$ Automatic registration for the first year. Course Code Registration for the second year and beyond |
| 国際ビジネス                                                           | 法学科 グローバルコースA(英語科目)             |                                                                                                   |         |          |                  |                             |                     |                                                                                                    |
| <u>EX091</u>                                                     | Introduction to Legal Studies A | リベイロ, D.                                                                                          | 2       | Spring   | 1•2•3•4          | Course code<br>registration | LPX1901             | Same as College of Intercultural Communications <sup>[</sup> Introduction to Legal Studies A]                                                                       |
| EX092                                                            | Introduction to Legal Studies B | 白水 隆                                                                                              | 2       | Fall     | 1-2-3-4          | Course code<br>registration | LPX1901             | Same as College of Intercultural Communications <sup>[</sup> Introduction to<br>Legal Studies B]                                                                    |
|                                                                  |                                 |                                                                                                   |         |          |                  |                             |                     |                                                                                                    |